La première étape consiste à ouvrir DISH POS platform et à cliquer sur taper pour chercher pour rechercher et saisir le produit auquel vous souhaitez ajouter des restrictions de vente.

| DISHPOS <sub>v2.30.0</sub>          | (V) Démo vidéo HD Français 0                                                                                                    | 😚 Tutoriels DISH POS                                 | booq_fr_video@hd.digital v           |
|-------------------------------------|----------------------------------------------------------------------------------------------------|------------------------------------------------------|--------------------------------------|
| « Réduire menu<br>Ø Tableau de bord | Menu (147 menu)<br>Général Allergènes                                                                                                    |                                                      |                                      |
| Articles ^                          | Q Recherche Groupe d'articles Tous V                                                                                                    | i≣ Afficher 50 ∨données (♥ Filtre                    | Solonnes ∨ + Ajouter article         |
| Familles d'articles                 | ID ≎ Nom ≎ Groupe d'articles ≎                                                                                                    | Categories CA Prix $\Diamond$ Prix option $\Diamond$ | TVA 🗘 Propriétés de product Menu d'o |
| Menus                               | 🥟 🖻 🌐 #88 1664 Panaché Bières en bouteille                                                                                                    | Boissons TVA élevée € 3,50                           | 20% - TVA 20%                        |
| Menus à prix fixe                   | 🥟 🖻 🌐 #164 Activer la carte cadeau                                                                                                    | Carte cadeau € 0,00                                  | 0% - TVA 0%                          |
| Gestion prix                        | 🥟 🖻 🛱 #69 Alambic De Chaudfontaine Boissons non alcoolisées                                                                                                    | Boissons TVA Basse € 3,00                            | 20% - TVA 20%                        |
| Périodes                            | 🥟 🖻 🛱 #98 Amaretto Disaronno Spiritueux étrangers                                                                                                    | Boissons TVA élevée € 5,25                           | 20% - TVA 20%                        |
|                                     | 🥟 🖻 🛱 Asperges Vertes Entrées                                                                                                    | Aliments € 11,50                                     | 10% - TVA 10%                        |
| √ Finances V                        | ⊘ ⓑ 前 #28 Assiette De Fromages Desserts                                                                                                    | Aliments €14,00                                      | 10% - TVA 10%                        |
| ුරිා Général ✔                      | 🥟 🖻 🌐 #119 Bacardi Blanco Spiritueux étrangers                                                                                                    | Boissons TVA élevée € 5,25                           | 20% - TVA 20%                        |
| 🗖 Payer 🗸 🗸                         | 🥟 🖻 🌐 #120 Bacardi Limon Spiritueux étrangers                                                                                                    | Boissons TVA élevée € 5,25                           | 20% - TVA 20%                        |
| ្ភុ Self-service 🗸                  | ⊘ C ii #146 Baguette Aliments                                                                                                    | TVA basse € 3,50                                     | 10% - TVA 10%                        |
|                                     | 🥟 🖻 🌐 #44 Baileys Coffee Cafés spéciaux                                                                                                    | Boissons TVA élevée € 7,75                           | 10% - TVA 10%                        |
|                                     | 🥟 🖻 🛱 #78 Ballerines Whisky                                                                                                    | Boissons TVA élevée € 6,25                           | 20% - TVA 20%                        |
|                                     | 🖉 🖻 🛱 #105 Bête. Bénédictin Spiritueux étrangers                                                                                                    | Boissons TVA élevée € 5,25                           | 20% - TVA 20%                        |
|                                     | C 1 #76 Biere Bok (en Saison) Bières pression                                                                                                    | Boissons TVA élevée € 4,75                           | 20% - TVA 20%                        |
|                                     | ✓ The matrix of the matrix of the matrix | Aliments € 13,50                                     | 10% - TVA 10%                        |
|                                     | 🥟 🖻 🛱 #135 Bouteille De Rose Vins                                                                                                    | Boissons TVA élevée € 19,95                          | 20% - TVA 20%                        |
|                                     | 🖉 🖻 🏛 #129 Bouteille De Vin Blanc Cognac                                                                                                    | Boissons TVA élevée € 19,95                          | 20% - TVA 20%                        |

### Cliquez sur l'icône du stylo à côté du produit recherché.

| DISHPOS <sub>V2.30.0</sub>                                                          | (V) Démo vidéo HD Français 0                                                                                                    | 😚 Tutoriels DISH POS           | booq_fr_video@hd.digital v                             |
|-------------------------------------------------------------------------------------|----------------------------------------------------------------------------------------------------|--------------------------------|--------------------------------------------------------|
| « Réduire menu<br>Ø Tableau de bord                                                 | Menu (1 menu)<br>Général Allergènes                                                                                                    |                                |                                                        |
| Articles     A       Menu     Familles d'articles                                   | Q     Biere     Groupe d'articles     Tous     Image: State of the state of the st | Afficher 50 v données Tiltre   | ○ Colonnes ∨ + Ajouter article                         |
| Grilles tarifaires<br>Menus<br>Menus à prix fixe<br>Menus d'options<br>Gestion prix | ID Nom      Groupe d'articles      Categories CA                 ি                                                                                                    | Prix ≎ Prix option ≎<br>€ 4,75 | TVA O Propriétés de product Menu d'or<br>20% - TVA 20% |
| Périodes<br>Promotions                                                              |                                                                                                    |                                |                                                        |
| ③ Général                                                                           |                                                                                                    |                                |                                                        |
| 🗖 Payer 🗸 🗸                                                                         |                                                                                                    |                                |                                                        |
| " ֲ Self-service ✓                                                                  |                                                                                                    |                                |                                                        |

### Cliquez sur Informations article.

DISH

by METRO

| DISH POS v2.30.0                          | Modifier article     | Article                                      |                 |                          |            |                          | FERMER 🚫                          |
|-------------------------------------------|----------------------|----------------------------------------------|-----------------|--------------------------|------------|--------------------------|-----------------------------------|
| « Réduire menu                            | # Article            | Nom <sup>*</sup> Biere Bok (en               | Saison)         | Groupe d'articles Bières | s pression | Categories CA* Aucun (pa | ar défaut : Boissons TVA élev 🛛 🗸 |
| Tableau de bord                           | Description article  | Prix                                         |                 |                          |            | Description              |                                   |
| 🕅 Articles 🧄 🧄                            | 🖂 Images             | Prix*                                        | 4,75            | Prix option              | 0,00       | Nom abrégé               |                                   |
| Familles d'articles<br>Grilles tarifaires | Informations article | TVA*                                         | 20% - TVA 20% ~ | Prix par                 |            | Recherche et filtres     | 5                                 |
| Menus<br>Menus à prix fixe                |                      |                                              | TTC             | Unité                    | ~          | Champ de recherche<br>1  |                                   |
| Menus d'options                           |                      | Production                                   |                 |                          |            | Champ de recherche<br>2  |                                   |
| Périodes                                  |                      | Ordre de production                          | 0               | Plat                     | Aucun ~    | Autre                    |                                   |
| Promotions                                |                      | Attribut de productions<br>Aucun             | 5               |                          |            | Établissement            | Aucun 🗸                           |
| Général     ✓                             |                      | + Ajouter des propriété Pop-ups              | s de production |                          |            | Uniquement en opt        | lion                              |
| 🗖 Payer 🗸 🗸                               |                      | + Ajouter menu d'optio                       | ns              |                          |            | Workflow                 | Par défaut 🗸                      |
| े़ Self-service ∽                         |                      | Composants d'artic                           | le              |                          |            | Type de traitement       | Par défaut 🗸                      |
|                                           |                      | Pas de composant ajou<br>+ Ajouter composant | té              |                          |            | Type d'emballage         | Aucun ~                           |
|                                           |                      |                                              |                 |                          |            | Identification           |                                   |
|                                           |                      |                                              |                 |                          |            | Votre référence          | 96107806-5eb6-4a48-ab32-a1120     |
|                                           |                      |                                              |                 |                          |            | D                        | /6                                |
|                                           |                      |                                              |                 |                          |            |                          |                                   |
|                                           |                      |                                              |                 |                          |            |                          | Sauvegarder                       |

DISH

by METRO

D

Cochez la case sous Restrictions de vente pour n'autoriser la vente de la bière Bok qu'aux personnes de plus de 18 ans.

| DISH POS v2.30.0                     | Modifier article     | Informations article FERME                                                                                                    | er 🗵 |
|--------------------------------------|----------------------|----------------------------------------------------------------------------------------------------|------|
| « Réduire menu                       | # Article            | Nom <sup>*</sup> Biere Bok (en Saison) Groupe d'articles Bières pression $\checkmark$ Categories CA <sup>*</sup> Aucun (par défaut : Boissons TVA éle                                                                                                    | v v  |
| Ø Tableau de bord                    | Description article  | Allergènes                                                                                                    |      |
| Articles ^                           | 🔁 Images             | Gluten<br>Crustacés                                                                                                    |      |
| Familles d'articles                  | Informations article | CEufs Poissons                                                                                                    |      |
| Grilles tarifaires<br>Menus          |                      | Arachides       Soja                                                                                                    |      |
| Menus à prix fixe<br>Menus d'options |                      | Lait Fruits à coque Churi Churi Chu |      |
| Gestion prix<br>Périodes             |                      | Graine de sésame                                                                                                    |      |
| Promotions                           |                      | Sulfites Lupin                                                                                                    |      |
| √ Finances ✓                         |                      | Mollusques  Restrictions à la vente                                                                                                    |      |
| ۞ Général 🗸                          |                      |                                                                                                    |      |
| 🗖 Payer 🗸 🗸                          |                      |                                                                                                    |      |
| . Self-service 🗸 🗸                   |                      |                                                                                                    |      |
|                                      |                      |                                                                                                    |      |
|                                      |                      |                                                                                                    |      |
|                                      |                      |                                                                                                    |      |
|                                      |                      |                                                                                                    |      |
|                                      |                      |                                                                                                    |      |
|                                      |                      | Sauvegard                                                                                                    | der  |

## Cliquez sur Sauvegarder.

DISH

by METRO

| DISH POS v2.30.0                          | Modifier article     | Informations article FERME                                                                                                    | er 🛞 |
|-------------------------------------------|----------------------|----------------------------------------------------------------------------------------------------|------|
| « Réduire menu                            | # Article            | Nom <sup>*</sup> Biere Bok (en Saison) Groupe d'articles Bières pression $\vee$ Categories CA <sup>*</sup> Aucun (par défaut : Boissons TVA éle | v ~  |
| <ul> <li>Tableau de bord</li> </ul>       | Description article  | Allergènes                                                                                                    |      |
| 🕅 Articles 🧄 🔨                            | 🔁 Images             | Gluten Crustacés                                                                                                    |      |
| Familles d'articles<br>Grilles tarifaires | Informations article | CEufs Poissons Acathian                                                                                                    |      |
| Menus<br>Menus à prix fixe                |                      | Soja                                                                                                    |      |
| Menus d'options                           |                      | Fruits à coque     Céleri     Céleri                                                                                                    |      |
| Périodes                                  |                      | Graine de sésame Sulfites                                                                                                    |      |
| √ Finances ✓                              |                      | Lupin       Mollusques                                                                                                    |      |
| ۞ Général 🗸                               |                      | Restrictions à la vente                                                                                                    |      |
| 🗖 Payer 🗸 🗸                               |                      | V NIXI6_NL                                                                                                    |      |
| Ç. Self-service ✓                         |                      |                                                                                                    |      |
|                                           |                      |                                                                                                    |      |
|                                           |                      |                                                                                                    |      |
|                                           |                      |                                                                                                    |      |
|                                           |                      |                                                                                                    |      |
|                                           |                      | Sauvegard                                                                                                    | der  |

D

## Cliquez sur Familles d'articles.

| DI  | S H POS v2.30.0                                  |   | (V) Démo vidéo HE                | D Français 0          |                     |                     |    | 分 Tutoriels DISH POS         |               |               | booq_fr_video@hd.digital $\vee$ |
|-----|--------------------------------------------------|---|----------------------------------|-----------------------|---------------------|---------------------|----|------------------------------|---------------|---------------|---------------------------------|
| « I | Réduire menu<br>Tableau de bord                  |   | Menu (1 menu)<br>Général Allergè | enes                  |                     |                     |    |                              |               |               |                                 |
| Ŷ   | Articles<br>Menu                                 | ^ | Q Biere                          | Groupe d'articles     | us v                |                     | := | Afficher <b>50 v</b> données | <b>Filtre</b> | © Colonnes ∨  | + Ajouter article               |
|     | Familles d'articles                              |   | FILTRES SÉLECTIONNÉS (1)         | Recherche Biere       |                     |                     |    |                              |               |               |                                 |
|     | Grilles tarifaires<br>Menus<br>Menus à prix fixe |   | ID \$                            | Nom 🗘                 | Groupe d'articles 🗘 | Categories CA       |    | Prix 🗘                       | Prix option 🗘 | TVA 🗘         | Propriétés de product Menu d'or |
|     | Menus d'options<br>Gestion prix                  |   | 1 To To #76                      | Biere Bok (en Saison) | Bières pression     | Boissons TVA élevée |    | € 4,75                       |               | 20% - TVA 20% |                                 |
|     | Périodes                                         |   |                                  |                       |                     |                     |    |                              |               |               |                                 |
|     | Promotions                                       |   |                                  |                       |                     |                     |    |                              |               |               |                                 |
| ~   | Finances                                         | ~ |                                  |                       |                     |                     |    |                              |               |               |                                 |
| (0) | Général                                          | ~ |                                  |                       |                     |                     |    |                              |               |               |                                 |
|     | Payer                                            | ~ |                                  |                       |                     |                     |    |                              |               |               |                                 |
| È   | Self-service                                     | ~ |                                  |                       |                     |                     |    |                              |               |               |                                 |
|     |                                                  |   |                                  |                       |                     |                     |    |                              |               |               |                                 |
|     |                                                  |   |                                  |                       |                     |                     |    |                              |               |               |                                 |
|     |                                                  |   |                                  |                       |                     |                     |    |                              |               |               |                                 |
|     |                                                  |   |                                  |                       |                     |                     |    |                              |               |               |                                 |
|     |                                                  |   |                                  |                       |                     |                     |    |                              |               |               |                                 |
|     |                                                  |   |                                  |                       |                     |                     |    |                              |               |               |                                 |
|     |                                                  |   |                                  |                       |                     |                     |    |                              |               |               |                                 |
|     |                                                  |   |                                  |                       |                     | 1                   |    |                              |               |               |                                 |

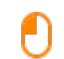

# Cliquez sur la flèche à côté de Boissons. Remarque: si vos restrictions de vente concernent un produit alimentaire comme un plat, faites de même en cliquant sur la flèche à côté d'Aliments.

| DISH POS v2.30.0                                                                                                   |   | (V) Démo vidéo HD   | ) Français 🔅      |                               |                 |                    |       | 😚 Tutoriels DISH POS | $\bigcirc$ | booq_fr_video@hd.digital $\vee$ |
|----------------------------------------------------------------------------------------------------|---|---------------------|-------------------|-------------------------------|-----------------|--------------------|-------|----------------------|------------|---------------------------------|
| « Réduire menu<br>Ø Tableau de bord                                                                                |   | Familles d'articles |                   |                               |                 |                    |       |                      | + 4        | sjouter groupe d'articles       |
| <ul> <li>Articles</li> <li>Menu</li> <li>Familles d'articles</li> <li>Grilles tarifaires</li> <li>Menus</li> </ul> | ^ |                     | ID ≎<br>#12<br>#1 | Nom C<br>Aliments<br>Boissons | Categories CA 🗘 | Devise ≎<br>€<br>€ | TVA 0 | TTC ≎<br>Oui<br>Oui  | Plat 🗘     | Attributs de productior         |
| Menus à prix fixe<br>Menus d'options<br>Gestion prix<br>Périodes<br>Promotions                                     |   |                     |                   |                               |                 |                    |       |                      |            |                                 |
| √ Finances ∨                                                                                                    | ~ |                     |                   |                               |                 |                    |       |                      |            |                                 |
| දිවූ Général 🗸                                                                                                    | ~ |                     |                   |                               |                 |                    |       |                      |            |                                 |
| 🗖 Payer 🗸                                                                                                    | ~ |                     |                   |                               |                 |                    |       |                      |            |                                 |
| ₩ Self-service ►                                                                                                   | ~ |                     |                   |                               |                 |                    |       |                      |            |                                 |

## Cliquez sur l'icône du stylo.

DISH

by METRO

| DISH POS v2.30.0                                                            | (V) Démo vidéo HD   | Français 0 |                         |                     |          | 😚 Tut         | oriels DISH POS | (      | booq_fr_video@hd.digital ~  |
|-----------------------------------------------------------------------------|---------------------|------------|-------------------------|---------------------|----------|---------------|-----------------|--------|-----------------------------|
| <ul> <li>Réduire menu</li> <li>Tableau de bord</li> <li>Antiques</li> </ul> | Familles d'articles |            |                         |                     |          |               |                 |        | + Ajouter groupe d'articles |
| Menu                                                                        | t↓                  | ID 0       | Nom \$                  | Categories CA 🗘     | Devise 🗘 | TVA 🗘         | ттс \$          | Plat 🗘 | Attributs de productior     |
| Familles d'articles                                                         | ~ ∥ ⊞               | #12        | Aliments                |                     | €        |               | Oui             |        |                             |
| Menus                                                                       | へ / 団               | #1         | Boissons                |                     | €        |               | Oui             |        |                             |
| Menus à prix fixe<br>Menus d'options                                        | 2 Ū                 | #8         | Bières en bouteille     | Boissons TVA élevée | ¢        | 20% - TVA 20% | Oui             |        |                             |
| Gestion prix                                                                | <i>1</i>            | #6         | Bières pression         | Boissons TVA élevée | €        | 20% - TVA 20% | Oui             |        |                             |
| Périodes                                                                    | 2 Ē                 | #2         | Boissons chaudes        | Boissons TVA Basse  | €        | 10% - TVA 10% | Oui             |        |                             |
|                                                                             | ∥ ₪                 | #5         | Boissons non alcoolisée | Boissons TVA Basse  | €        | 10% - TVA 10% | Oui             |        |                             |
| -y Finances •                                                               | ∥ ⊡                 | #3         | Cafés spéciaux          | Boissons TVA élevée | €        | 10% - TVA 10% | Oui             |        |                             |
| ĝ Général 🗸                                                                 | 2 D                 | #10        | Cognac                  | Boissons TVA élevée | €        | 20% - TVA 20% | Oui             |        |                             |
| 🖹 Payer 🗸                                                                   | 0 1                 | #9         | Spiritueux étrangers    | Boissons TVA élevée | €        | 20% - TVA 20% | Oui             |        |                             |
| ݤ Self-service ✓                                                            | ∅ <sup>™</sup>      | #4         | Thé                     | Boissons TVA Basse  | €        | 10% - TVA 10% | Oui             |        |                             |
|                                                                             | 2 団                 | #11        | Vins                    | Boissons TVA élevée | €        | 20% - TVA 20% | Oui             |        |                             |
|                                                                             | ∥ ⊡                 | #7         | Whisky                  | Boissons TVA élevée | €        | 20% - TVA 20% | Oui             |        |                             |

## Cliquez sur Informations article.

DISH

by METRO

| DISH POS v2.30.0            | Modifier groupe d'articles | Groupe d'articles                |                                      |    |                                   | FERMER 🛞 |
|-----------------------------|----------------------------|----------------------------------|--------------------------------------|----|-----------------------------------|----------|
| « Réduire menu              | # Groupe d'articles        | Nom <sup>*</sup> Bières pression | Groupe d'articles hérité Boisson     | ns | Categories CA Boissons TVA élevée | ~        |
| Tableau de bord             | (i) Informations article   | TVA                              |                                      |    | Menu                              |          |
| Articles ^                  |                            | Taux TVA                         | 20% - TVA 20%                        | ~  | Q                                 |          |
| Familles d'articles         |                            | ттс                              | Oui                                  | ~  | Kronenbourg                       |          |
| Grilles tarifaires<br>Menus |                            | Type d'emballage                 |                                      |    | Stella Artois                     |          |
| Menus à prix fixe           |                            | Type d'emballage                 | Aucun                                | ~  | Grimbergen Blanche                | Â        |
| Menus d'options             |                            |                                  |                                      |    | Double Grimbergen                 | <u> </u> |
| Périodes                    |                            |                                  |                                      |    | La Trappe triple                  | ×        |
| Promotions                  |                            |                                  |                                      |    | Biere Bok (en Saison)             |          |
| -\∕r Finances ✓             |                            |                                  |                                      |    | Robinet De Commutation Special    |          |
| 🖏 Général 🗸 🗸               |                            | Production                       |                                      |    |                                   |          |
| 🗖 Payer 🗸 🗸                 |                            | Plat                             | Aucun                                | ~  |                                   |          |
| 🗁 Self-service 🗸 🗸          |                            | Attribut de productions          |                                      |    |                                   |          |
|                             |                            | + Ajouter des propriétés de pro  | oduction                             |    |                                   |          |
|                             |                            | Identification                   |                                      |    |                                   |          |
|                             |                            | Votre référence                  | a4bbaf31-7849-430f-ac91-f36a8dead2ab |    |                                   |          |
|                             |                            | ID                               | 6                                    |    |                                   |          |
|                             |                            |                                  |                                      |    |                                   |          |
|                             |                            |                                  |                                      |    |                                   |          |
|                             |                            |                                  |                                      |    | _                                 |          |
|                             |                            |                                  |                                      |    | Sau                               | wegarder |

Restrictions de vente

DISH

by METRO

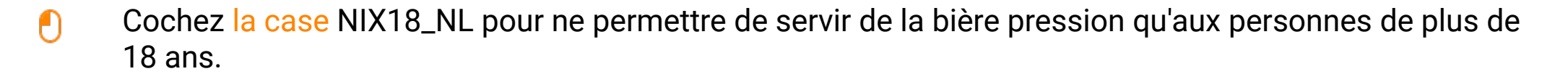

| DISHPOS <sub>v2.30.0</sub>          | Modifier groupe d'articles | Informations article                                                                                                    | FERMER    | $\otimes$ |
|-------------------------------------|----------------------------|----------------------------------------------------------------------------------------------------|-----------|-----------|
|                                     | # Groupe d'articles        | Nom*         Bières pression         Groupe d'articles hérité         Boissons         Categories CA         Boissons TVA élevée | ~         |           |
| <ul> <li>Tableau de bord</li> </ul> | ① Informations article     | Restrictions à la vente                                                                                                    |           |           |
| 🕅 Articles 🔨                        |                            |                                                                                                    |           |           |
| Menu                                |                            |                                                                                                    |           |           |
| Familles d'articles                 |                            |                                                                                                    |           |           |
| Grilles tarifaires                  |                            |                                                                                                    |           |           |
| Menus                               |                            |                                                                                                    |           |           |
| Menus à prix fixe                   |                            |                                                                                                    |           |           |
| Menus d'options                     |                            |                                                                                                    |           |           |
| Gestion prix                        |                            |                                                                                                    |           |           |
| Périodes                            |                            |                                                                                                    |           |           |
| Promotions                          |                            |                                                                                                    |           |           |
| -√ Finances ✓                       |                            |                                                                                                    |           |           |
|                                     |                            |                                                                                                    |           |           |
| છે. Général 🗸 🗸                     |                            |                                                                                                    |           |           |
|                                     |                            |                                                                                                    |           |           |
|                                     |                            |                                                                                                    |           |           |
| 🖵 Self-service 🗸                    |                            |                                                                                                    |           |           |
|                                     |                            |                                                                                                    |           |           |
|                                     |                            |                                                                                                    |           |           |
|                                     |                            |                                                                                                    |           |           |
|                                     |                            |                                                                                                    |           |           |
|                                     |                            |                                                                                                    |           |           |
|                                     |                            |                                                                                                    |           |           |
|                                     |                            |                                                                                                    |           |           |
|                                     |                            |                                                                                                    |           |           |
|                                     |                            |                                                                                                    |           |           |
|                                     |                            | Sa                                                                                                    | uvegarder |           |

### Cliquez sur Sauvegarder.

DISH

by METRO

| DISHPOS <sub>v2.30.0</sub>          | Modifier groupe d'articles | Informations article                                                                       | FERMER 🛞 |
|-------------------------------------|----------------------------|--------------------------------------------------------------------------------------------|----------|
| « Réduire menu                      | # Groupe d'articles        | Nom* Bières pression Groupe d'articles hérité Boissons V Categories CA Boissons TVA élevée | ~        |
| <ul> <li>Tableau de bord</li> </ul> | Informations article       | Restrictions à la vente                                                                    |          |
| Articles 🗸                          |                            | ☑ NIX18_NL                                                                                 |          |
| Menu                                |                            |                                                                                            |          |
| Familles d'articles                 |                            |                                                                                            |          |
| Grilles tarifaires                  |                            |                                                                                            |          |
| Menus                               |                            |                                                                                            |          |
| Menus à prix fixe                   |                            |                                                                                            |          |
| Menus d'options                     |                            |                                                                                            |          |
| Gestion prix                        |                            |                                                                                            |          |
| Périodes                            |                            |                                                                                            |          |
| Promotions                          |                            |                                                                                            |          |
| √ Finances 🗸                        |                            |                                                                                            |          |
|                                     |                            |                                                                                            |          |
| Général     V                       |                            |                                                                                            |          |
| Davies .                            |                            |                                                                                            |          |
| Payer                               |                            |                                                                                            |          |
| 🗁 Self-service 💊                    |                            |                                                                                            |          |
|                                     |                            |                                                                                            |          |
|                                     |                            |                                                                                            |          |
|                                     |                            |                                                                                            |          |
|                                     |                            |                                                                                            |          |
|                                     |                            |                                                                                            |          |
|                                     |                            |                                                                                            |          |
|                                     |                            |                                                                                            |          |
|                                     |                            |                                                                                            |          |
|                                     |                            |                                                                                            |          |
|                                     |                            | Saur                                                                                       | vegarder |
|                                     |                            |                                                                                            |          |

## • Ça y est, vous avez terminé.

DISH

by METRO

| DISHPOS <sub>v2.30.0</sub>          | Modifier groupe d'articles | Informations article                                                                                   | FERMER 🛞  |
|-------------------------------------|----------------------------|----------------------------------------------------------------------------------------------------|-----------|
| « Réduire menu                      | # Groupe d'articles        | Nom <sup>*</sup> Bières pression Groupe d'articles hérité Boissons V Categories CA Boissons TVA élevée | ~         |
| <ul> <li>Tableau de bord</li> </ul> | Informations article       | Restrictions à la vente                                                                                |           |
| 🕅 Articles 🔨 🔨                      |                            | S NIX18_NL                                                                                             |           |
| Menu                                |                            |                                                                                                    |           |
| Familles d'articles                 |                            |                                                                                                    |           |
| Grilles tarifaires                  |                            |                                                                                                    |           |
| Menus                               |                            |                                                                                                    |           |
| Menus à prix fixe                   |                            |                                                                                                    |           |
| Menus d'options                     |                            |                                                                                                    |           |
| Gestion prix                        |                            |                                                                                                    |           |
| Périodes                            |                            |                                                                                                    |           |
| Promotions                          |                            |                                                                                                    |           |
| -\ <sub>℃</sub> Finances 🗸 🗸        |                            |                                                                                                    |           |
| 🔯 Général 🗸 🗸                       |                            |                                                                                                    |           |
| 🗖 Payer 🗸 🗸                         |                            |                                                                                                    |           |
| 🤆 Self-service ↔                    |                            |                                                                                                    |           |
|                                     |                            |                                                                                                    |           |
|                                     |                            |                                                                                                    |           |
|                                     |                            |                                                                                                    |           |
|                                     |                            |                                                                                                    |           |
|                                     |                            |                                                                                                    |           |
|                                     |                            |                                                                                                    |           |
|                                     |                            |                                                                                                    |           |
|                                     |                            |                                                                                                    |           |
|                                     |                            |                                                                                                    |           |
|                                     |                            | Sau                                                                                                    | uvegarder |

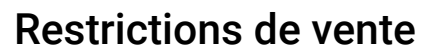

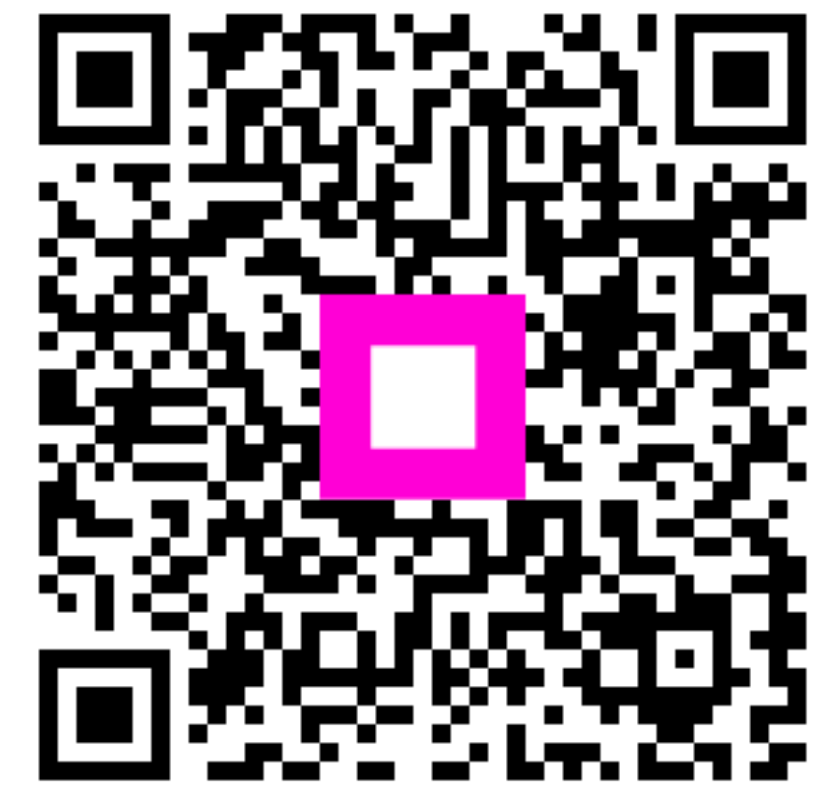

Scannez pour accéder au lecteur interactif